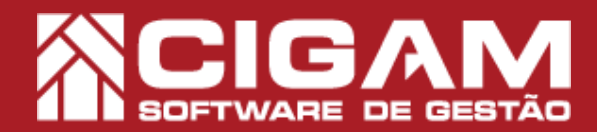

## Guia Prático

Requisitos: -Estar em Retaguarda; -Acessar <Relatórios Diversos>; -Acessar <Imprimir Relatórios>; - Permissão: Franqueado/ Gerente; -A partir da versão 6.8.1900

## Como gerar o relatório de produtos em conserto?

**Objetivo:** Saiba como proceder para gerar o relatório de produtos em conserto. Neste relatório é possível visualizar os produtos que tiveram o seu conserto cadastrado no sistema, podendo assim visualizar as datas de cadastro, conclusão, recebimento e entrega.

1. Clique em <**Relatórios Diversos**> e em seguida <**Imprimir Relatórios**>.

2. Em "Relatórios de Gerenciais", clique no ícone de adição <+> da opção 1 "Relatórios de Produtos".

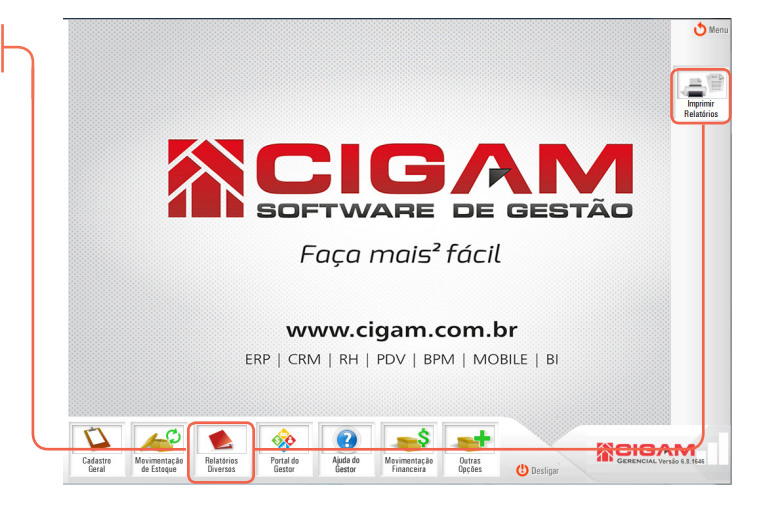

|   |                                                                                                    | Listar:<br>Todos os Relatórios      | 👌 Voltar |
|---|----------------------------------------------------------------------------------------------------|-------------------------------------|----------|
|   | Relatórios Gerenciais                                                                                                    |                                     |          |
| / |                                                                                                    |                                     |          |
|   | Relatórios de Produtos      Corres     Corres |                                     |          |
|   | 19:1 ™ Beabros e Markeing<br>199 Reabros Personatzatos                                                                                                    | Fibres Ublicador:<br>Fibre Deroccio |          |
|   |                                                                                                    |                                     |          |
|   |                                                                                                    |                                     |          |

**3.** Logo após, clique no ícone de adição < + > da opção 1.3 "**Produtos em Conserto**".

| Relatórios Gerenciais                                                                                                    |                     |
|----------------------------------------------------------------------------------------------------|---------------------|
| 1 Relatórios de Produtos                                                                                                    | *                   |
| - 1.1 Produtos sem Foto                                                                                                    |                     |
|                                                                                                    |                     |
| E G I S Produlos em Conserto                                                                                                    |                     |
| - 1 1 1 1 1 Per Date de Cadastro                                                                                                    |                     |
| - 1.3.1.2 Por Data de Recetimento em Fábrica                                                                                                    |                     |
| - 1.3.1.3 Por Data de Conclusão                                                                                                    |                     |
| - 🗌 1.3.1.4 Por Data de Entrega ao Cliente                                                                                                    |                     |
| L I 1 1 1 5 Sam Eltro de Data                                                                                                    | *                   |
| 📩 🗖 4 2 Desidudes                                                                                                    | and Constants       |
| +Imi 11.3 Produtos                                                                                                    | em Conserto         |
|                                                                                                    |                     |
| - 16 Marcas por fornecedor                                                                                                    |                     |
| 1.7 Produtos em reserva                                                                                                    |                     |
| 1.8 Listagem Produtos Campanha                                                                                                    | E                   |
| 2 Relatórios de Metas                                                                                                    |                     |
| 3 Relatórios de Vendas/Devoluções                                                                                                    |                     |
| 4 Relatórios de Notas fiscais                                                                                                    |                     |
| 5 Relatorios de Clientes                                                                                                    |                     |
| C 7 Delationes de Casodoe                                                                                                    |                     |
| Relatórios de Giro do Estoque                                                                                                    |                     |
| 9 Relatórios Administrativos                                                                                                    | Filtroy Ubilizador: |
| 10 Ordem de Compra                                                                                                    | Filto Descrição     |
| 11 Relatórios de Brindes e Donativos                                                                                                    |                     |
|                                                                                                    |                     |
| 12 Relatórios de Transferências                                                                                                    |                     |
| 12 Relatórios de Transferências     13 Gráficos do Vendedor                                                                                                    |                     |
| 12 Relatórios de Transferências     13 Gráficos do Vendedor     14 Gráficos da Loja     5 Gráficos da Loja                                                                                                   |                     |
| 12 Relativios de Transferências     13 Gráficos do Vendedor     14 Gráficos do Loja     14 Gráficos do Loja     15 Gráficos do Grupo     15 Locio do Eletano                                                 |                     |
| 12 Relations de Transferências 13 Gráficos do Vendedor 14 Gráficos da Loja 15 Gráficos do Grupo 15 Gráficos do Grupo 15 Gráficos do Grupo 12 Relativinos de Constinuedos                                     |                     |
| 1 12 Relativinos de Transferências<br>1 13 Gréficos de Vondedor<br>1 4 Gréficos da Loja<br>1 5 Gréficos do Grupo<br>1 6 Gréficos do Grupo<br>1 72 Relatívinos de Consignados<br>9 Relativinos personalizados |                     |

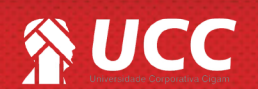

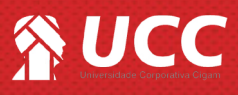

4. Feito isso, clique no ícone de < + > da opção 1.3.1 **"Referência e Defeito".** 

O sistema apresentará os possíveis filtros que estão em destaque ao lado para encontrar os produtos em conserto.

-Por data de cadastro: verificará o período de cadastro de conserto para a geração dos resultados.

-Por data de recebimento em fábrica: verificará a data de recebimento em fábrica dos consertos para a geração dos resultados.

-Por data de conclusão: verificará a data em que o conserto foi concluído para a geração dos resultados.

-Por data de entrega ao cliente: verificará a data de entrega ao cliente para a geração dos resultados.

-Sem filtro de data: gerará o relatório sem filtro de data, apresentando todos os resultados.

**5.** Feito isso, o sistema apresentará a aba "**Geral**", da opção anteriormente escolhida, defina a data inicial e final. Você poderá personalizar ainda mais o seu relatório com as opções.

-Conserto de Cliente: listará os consertos do tipo cliente. -Consertos da Loja: listará somente os consertos do tipo loja.

-Total por Referência: o relatório apresentará a quantidade de consertos de cada produto que foram enviados para conserto.

-Detalhado: apresentará o tipo de defeito dos produtos listados

-Conserto Indevido: consertos nos quais a fábrica marca como indevido, não reembolsando o valor.

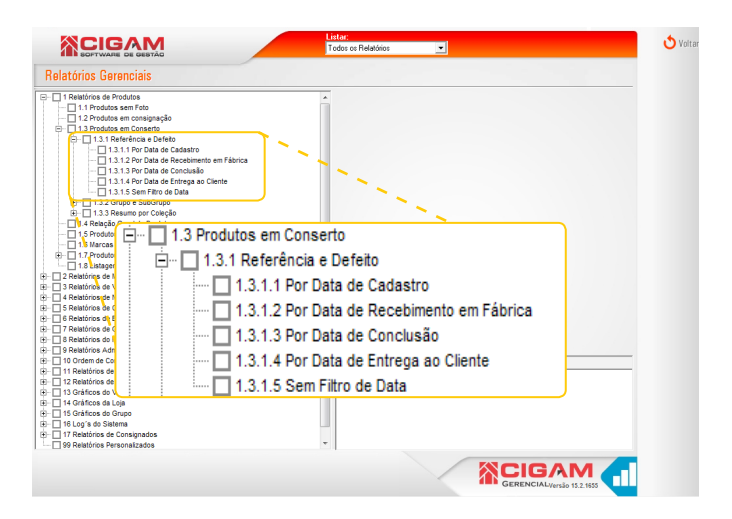

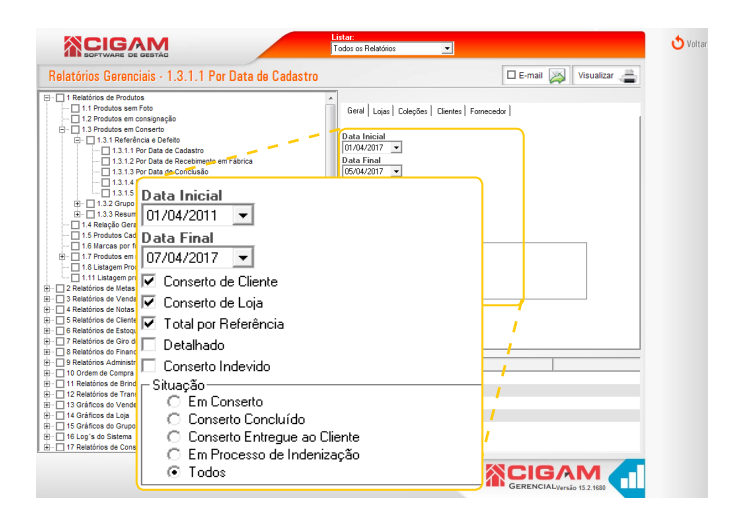

**6.** Nas demais abas, você poderá filtrar ainda mais as informações do relatório, escolhendo as lojas, coleções, clientes e fornecedores. Após selecionar as informações desejadas, clique em **<Visualizar>.** 

Caso nenhum filtro seja selecionado o relatório será gerado com todas as informações disponíveis para o usuário em questão.

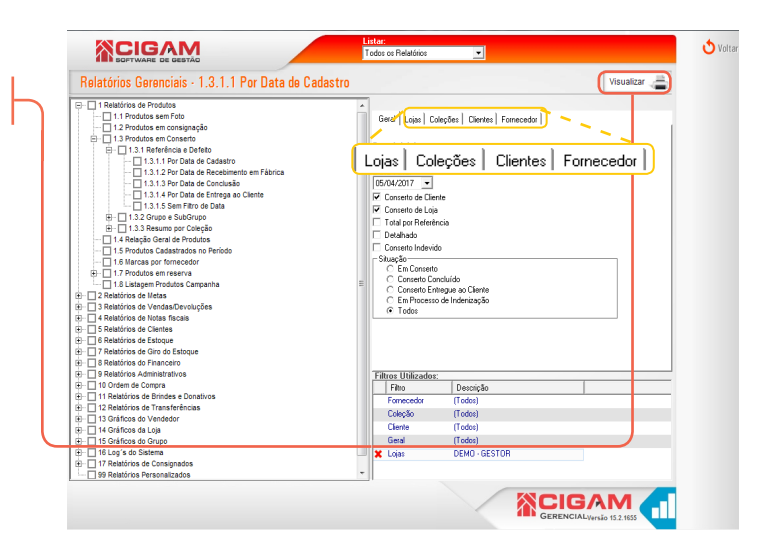

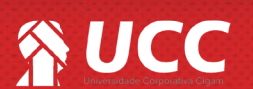

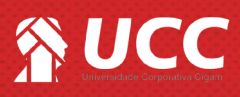

7. O relatório será gerado com as informações dos produtos em conserto, respeitando os filtros selecionados previamente. No arquivo será possível visualizar as datas do cadastro, da conclusao, do recebimento e da entrega dos consertos da loja.

|                     |                                                                                                    | Sec. 1                                                                                                    | -                                                                                                    |                                                                                                    |                                                                                                    |                                                                                                    |                                                                                                    | X                                                                                                    |
|---------------------|----------------------------------------------------------------------------------------------------|----------------------------------------------------------------------------------------------------|----------------------------------------------------------------------------------------------------|----------------------------------------------------------------------------------------------------|----------------------------------------------------------------------------------------------------|----------------------------------------------------------------------------------------------------|----------------------------------------------------------------------------------------------------|----------------------------------------------------------------------------------------------------|
| н ч 🕨 н 🗌           | 1 /1 🛛 🐼 🕯                                                                                                    | 100%                                                                                                    | •                                                                                                    |                                                                                                    |                                                                                                    |                                                                                                    | Business Object                                                                                                    | 5'                                                                                                    |
|                     |                                                                                                    |                                                                                                    |                                                                                                    |                                                                                                    |                                                                                                    |                                                                                                    | ·                                                                                                    |                                                                                                    |
|                     |                                                                                                    |                                                                                                    |                                                                                                    |                                                                                                    |                                                                                                    |                                                                                                    |                                                                                                    |                                                                                                    |
|                     |                                                                                                    |                                                                                                    |                                                                                                    |                                                                                                    |                                                                                                    |                                                                                                    | Loja Demonstraçã                                                                                                    | io                                                                                                    |
|                     |                                                                                                    |                                                                                                    |                                                                                                    |                                                                                                    | CANPO                                                                                                    | GRANDENIS . T                                                                                                    | [elefone: (53) - 3327-201                                                                                                    | 0                                                                                                    |
|                     | ρει ατόρ                                                                                                    |                                                                                                    |                                                                                                    |                                                                                                    | n                                                                                                    | on an oblight of the                                                                                                    | 121210112. (00) - 0021-201                                                                                                    | Č.                                                                                                    |
|                     | Filto pordata de                                                                                                    | Cadastro Ref                                                                                                    | iodo de: (                                                                                                    | 1/04/2011 = 05/                                                                                                    | 4/2017                                                                                                    |                                                                                                    |                                                                                                    |                                                                                                    |
|                     | Pilito pordata de                                                                                                    | cadastro P en                                                                                                    | 1000 02. 0                                                                                                    | 1042011 8 000                                                                                                    | 412017                                                                                                    |                                                                                                    |                                                                                                    | _                                                                                                    |
| a: DEMO GESTO       | R S.A TECNOLOGIA DA INFOR                                                                                                    | MAÇÃO                                                                                                    |                                                                                                    |                                                                                                    |                                                                                                    |                                                                                                    |                                                                                                    |                                                                                                    |
| om ecedor: Amazona: | s Prod P/calc Ltda                                                                                                    |                                                                                                    |                                                                                                    |                                                                                                    |                                                                                                    |                                                                                                    |                                                                                                    |                                                                                                    |
| Agatha B.           | Souza                                                                                                    |                                                                                                    | <b>T</b>                                                                                                    |                                                                                                    |                                                                                                    |                                                                                                    | D                                                                                                    |                                                                                                    |
| 8 0179540018        | Sapato                                                                                                    |                                                                                                    | 34                                                                                                    | 10/05/2016                                                                                                    | Dt Conserto                                                                                                    | Dt Conclusao                                                                                                    | DtEntrega                                                                                                    |                                                                                                    |
| omecedor: Gestor Sa | Tecnologia da Informação                                                                                                    |                                                                                                    |                                                                                                    |                                                                                                    |                                                                                                    |                                                                                                    |                                                                                                    |                                                                                                    |
| Ágatha A            | Goncalvee                                                                                                    |                                                                                                    |                                                                                                    |                                                                                                    |                                                                                                    |                                                                                                    |                                                                                                    |                                                                                                    |
| Código Referência   | Descrição do Produto                                                                                                    |                                                                                                    | Tam.                                                                                                    | Dt Cad astro                                                                                                    | Dt Conserto                                                                                                    | Dt Conclusão                                                                                                    | Dt Entrega                                                                                                    |                                                                                                    |
| 15 100009883        | Vestido Rendado                                                                                                    |                                                                                                    | PP                                                                                                    | 09/01/2017                                                                                                    | 01/04/2017                                                                                                    | 04/04/2017                                                                                                    |                                                                                                    |                                                                                                    |
|                     |                                                                                                    |                                                                                                    |                                                                                                    |                                                                                                    | Total de                                                                                                    | e Produtos por                                                                                                    | Loja: 2                                                                                                    |                                                                                                    |
|                     |                                                                                                    |                                                                                                    |                                                                                                    |                                                                                                    |                                                                                                    |                                                                                                    |                                                                                                    | _                                                                                                    |
|                     |                                                                                                    |                                                                                                    |                                                                                                    |                                                                                                    | Total de                                                                                                    | e Produtos List                                                                                                    | tados: 2                                                                                                    | -                                                                                                    |
|                     |                                                                                                    |                                                                                                    |                                                                                                    |                                                                                                    |                                                                                                    |                                                                                                    |                                                                                                    |                                                                                                    |
|                     |                                                                                                    |                                                                                                    |                                                                                                    |                                                                                                    |                                                                                                    |                                                                                                    |                                                                                                    |                                                                                                    |
|                     |                                                                                                    |                                                                                                    |                                                                                                    |                                                                                                    |                                                                                                    |                                                                                                    |                                                                                                    | _                                                                                                    |
|                     | a: DEMO GESTO<br>comecedor: Amazona:<br>Ágatha B.<br><u>Código Referência</u><br>8 0179540018<br>comecedor: Gestor Sa<br>Ágatha A.<br><u>Código Referência</u><br>15 100009883 | RELATÓR<br>Filtro pordata de<br>a: DEMO GESTOR S.A TECNOLOGIA DA INFOR<br>omecedor: Amazonas Prod P/calc Ltda<br>Ágatha B. Souza<br><u>Código Referência Descrição do Produto</u><br>8 0179540018 Sapato<br>omecedor: Gestor Sa Tecnologia da Informacao<br>Áoatha A. Goncalves<br><u>Código Referência Descrição do Produto</u><br>15 100009883 Vestido Rendado | RELATÓRIO DE PRO<br>Filtro por data de Cadastro Per<br>a: DEMO GESTOR S.A TECNOLOGIA DA INFORMAÇÃO<br>omecedor: Amazonas Prod P/calc Ltda<br>Ágatha B. Souza<br><u>Código Referência Descrição do Produto</u><br>8 0179540018 Sapato<br>omecedor: Gestor Sa Tecnologia da Informacao<br><u>Ágatha A. Goncalves</u><br><u>Código Referência Descrição do Produto</u><br>15 100009883 Vestido Rendado | Image: Second Second | Image: Image: | Image: Amage: Amage: | CAMPO GRANDEMS-1<br>CAMPO GRANDEMS-1<br>RELATÓRIO DE PRODUTOS EM CONSERTO<br>Filto pordata de Cadastro Periodo de: 01/04/2011 a 05/04/2017<br>a: DEMO GESTOR S.A TECNOLOGIA DA INFORMAÇÃO<br>om ecedor: Amazonas Prod Picale Ltda<br>Ágatha B. Souza<br>Código Referência Descrição do Produto Tam. Dt Cadastro Dt Conserto Dt Conclusão<br>a 0179540018 Sapato 34 10/05/2016<br>om ecedor: Gestor Sa Tecnologia da Informacao<br>Ácatha A. Goncalves<br>Código Referência Descrição do Produto Tam. Dt Cadastro Dt Conserto Dt Conclusão<br>15 100009883 Vestido Rendado PP 09/01/2017 01/04/2017<br>Total de Produtos por<br>Total de Produtos List | Loja Demonstraçã<br>CAMPO GRANDE/M S - Telefone: (53) - 3327-201<br>RELATÓRIO DE PRODUTOS EM CONSERTO<br>Filtro por data de Cadastro Periodo de: 01/04/2011 a 05/04/2017<br>a: DEMO GESTOR SA TECNOLOGIA DA INFORMAÇÃO<br>om ecedor: Amazonas Prod P/calc Ltda<br>Ágatha B. Souza<br>Código Referência Descrição do Produto Tam. Dt Cadastro Dt Conserto Dt Conclusão Dt Entrega<br>8 0179540018 Sapato 34 10/05/2016<br>om ecedor: Gestor Sa Tecnologia da Informacao<br>Ágatha A. Goncalves<br>Código Referência Descrição do Produto Tam. Dt Cadastro Dt Conserto Dt Conclusão Dt Entrega<br>15 100009883 Vestido Rendado PP 0 09/01/2017 01/04/2017<br>Total de Produtos Listados: 2 |

Clique no ícone de < <sub> 5</sub> > para a impressão do relatório.

Muito Bem! Agora você sabe como gerar o relatório de produtos em conserto. Boas Vendas!

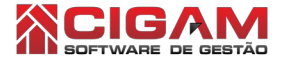

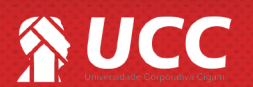

3